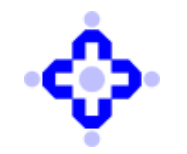

COMMUNIQUÉ TO DEPOSITORY PARTICIPANTS

## CDSL/AUDIT/DP/POLICY/2024/499

August 30, 2024

## NEW FACILITY FOR UNLOCKING USER ACCOUNTS AFTER MULTIPLE INCORRECT PASSWORD ATTEMPTS IN AUDITWEB

DPs are advised to note that a new feature has been introduced on the web application <u>https://auditweb.cdslindia.com/</u>, providing Admin rights to unlock user accounts that have been temporarily locked due to multiple failed login attempts.

Following are the steps for the first-time login of a DP Admin.:

- 1. Log in to <u>https://auditweb.cdslindia.com/</u>
- 2. Select Login Type (e.g. DP\_Admin)
- 3. Select User ID (e.g. Admin\_DPID)
- 4. Enter default password as (Abc123#)
- 5. Enter Captcha
- 6. Click on Sign in

Once you click on 'Sign In,' it will direct you to the following page:

| *corral De                        | pository Services (I<br>Convenient * Dependable * Secu | ndia) Limit<br>°             | ed.            |
|-----------------------------------|--------------------------------------------------------|------------------------------|----------------|
| Aud                               | IT APPLICATIC                                          | N                            |                |
| For                               | got Passwoi                                            | ۲D                           |                |
| 🤷 Login Type                      | Select                                                 | *                            |                |
| 🔊 User ID                         | User ID                                                |                              |                |
| 🗞 Email ID                        | Email ID                                               |                              |                |
|                                   | I'm not a robot                                        | reCAPTCHA<br>Privaty - Terms |                |
| Submit                            | Cancel                                                 |                              |                |
| Copyright © 2019 - Audit Team, Cr | entral Depository Services                             | India) Ltd. All r            | ghts reserved. |

On this page:

- 1. Select Login Type (e.g. DP\_Admin)
- 2. Enter User ID (e.g. Admin\_DPID)

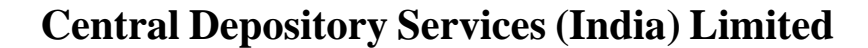

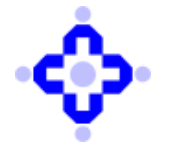

**COMMUNIQUÉ TO DEPOSITORY PARTICIPANTS** 

- 3. Enter DPs registered email id
- 4. Submit
- 5. OTP will be sent to registered email id and mobile number
- 6. Enter OTP and verify

Once you enter the OTP and click on 'Verify,' it will direct you to the following page to reset the default password:

| AUDIT A                                                                                                    | PPLICATION                                                                                    |  |
|----------------------------------------------------------------------------------------------------|-----------------------------------------------------------------------------------------------|--|
| Forgot                                                                                                    | Password                                                                                      |  |
| You can reset                                                                                                    | your password here                                                                            |  |
| A New Password                                                                                                    | New Password                                                                                  |  |
| Confirm Password                                                                                                    | Confirm Password                                                                              |  |
|                                                                                                    | Save Changes                                                                                  |  |
| * Password Instructions :<br>lowercase character [a-z],<br>one special character [*.1@<br>least 8 characters in length | At least one digit [0-9], one<br>one uppercase character [A-Z],<br>0#\$%^&(){}[]:;<>,] and at |  |

Once the password is reset, it will direct you to the 'SIGN IN' on the auditweb application where you are required to enter your login credentials.

| <b>୍ଚ୍ଚ</b> ଦ         | entral Deposit     | tory Services (India) Limit          | led             |
|-----------------------|--------------------|--------------------------------------|-----------------|
|                       | AUDIT              | Application                          |                 |
|                       | S                  | IGN IN                               |                 |
| 🔹 L                   | ogin Type          | Select 🗸                             |                 |
| <u>ε</u> ν υ          | ser ID             | Enter Login ID                       |                 |
| Q p                   | assword            | Password                             |                 |
|                       |                    | 506db3                               |                 |
|                       |                    | Enter Code                           |                 |
|                       |                    | Sign In                              |                 |
| Eor                   | got password       | Registration for DP / RTA            |                 |
|                       |                    |                                      |                 |
| Copyright © 2019 - At | idit Team, Central | Depository Services (India) Ltd. All | ights reserved. |

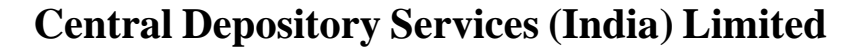

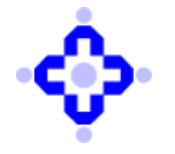

**Convenient Dependable Secure** 

**COMMUNIQUÉ TO DEPOSITORY PARTICIPANTS** 

Once loged in:

- 1. Click on Admin Profile
- 2. Update mobile & email id which is not already registered in audit web portal
- 3. Click on Update

Following are the steps to unlock the User account:

- 1. Select Login Type (DP\_Admin)
- 2. Select User (Admin\_DPID)
- 3. Enter Password
- 4. Enter Captcha code
- 5. OTP will be generated and sent on registered mobile number
- 6. Enter OTP
- 7. Select log in type to unlock the user account (i.e. DP, Auditor, Designated Officer, CISA Auditor)
- 8. Click on unlock user.

In the case the DP\_Admin account gets locked, DPs are required to send request to CDSL on email audit@cdslindia.com

The said facility shall be released on Friday, August 30, 2024.

Queries regarding this communiqué may be addressed to CDSL – Audit, Inspection & Compliance Department on telephone nos. (022) 62343082, 62343076, 62343084, 62343075, 62343083, 62343077.

For and on behalf of Central Depository Services (India) Limited

sd/-

Ajit Prabhu Senior Manager - Audit, Inspection & Compliance